## آموزش ایجاد تسک زمانبندی شده در ویندوز برای کپی گرفتن از فایلهای پابلیش

در این آموزش نحوه ایجاد تسک زمانبندی شده در ویندوز برای کپی گرفتن از کل فایلهای SamanSolution در زمان مشخص شرح داده شده است.

فایلهای مورد نیاز پیوست شده که شامل فایل CopyAllSamanSolution.bat باشد.

- ایجاد فولدرهای هایلایت شده در مسیر مربوطه:
  - D:∖<mark>CopyBatFile</mark> ∘
- o \_\_\_\_\_\_D:\Backup\<mark>SchedulerBackUp (فایلهای بک آپ در این آدرس قرار میگیرد)</mark>
  - انتقال فایل CopyAllSamanSolution.bat به پوشه CopyBatFile.
- روی فایل بت کلیک راست کرده و گزینه edit را انتخاب و مسیر فایل SamanSolution را در قسمت مربوطه جاگزین کنید(این آدرس معمولا یا در درایو D و یا در مسیر C:\inetpub\wwwroot می باشد)

| CopyAllSamanSolution.bat - Notepad                                       |
|--------------------------------------------------------------------------|
| <u>File E</u> dit F <u>o</u> rmat <u>V</u> iew <u>H</u> elp              |
| @echo off                                                                |
| set SourceFolder=D:\SamanSolution                                        |
| <pre>set DestinationFolder=D:\Backup\SchedulerBackUp</pre>               |
| آدرس مسیر سامان سولوشن را در این قسمت قرار دهید.                         |
| echo Copying all tiles except .zip tiles trom %SourceFolder%             |
| <pre>robocopy "%SourceFolder%" "%DestinationFolder%" /s /xo /xf *.</pre> |
|                                                                          |
| echo Files copied successfully, excluding .zip files!                    |
| pause                                                                    |
| echo Files copied successfully, excluding .zip files!<br>pause           |

- از قسمت سرچ ویندوز عبارت task scheduler را انتخاب کنید.
  - مراحل زیر را طبق تصاویر دنبال کنید.

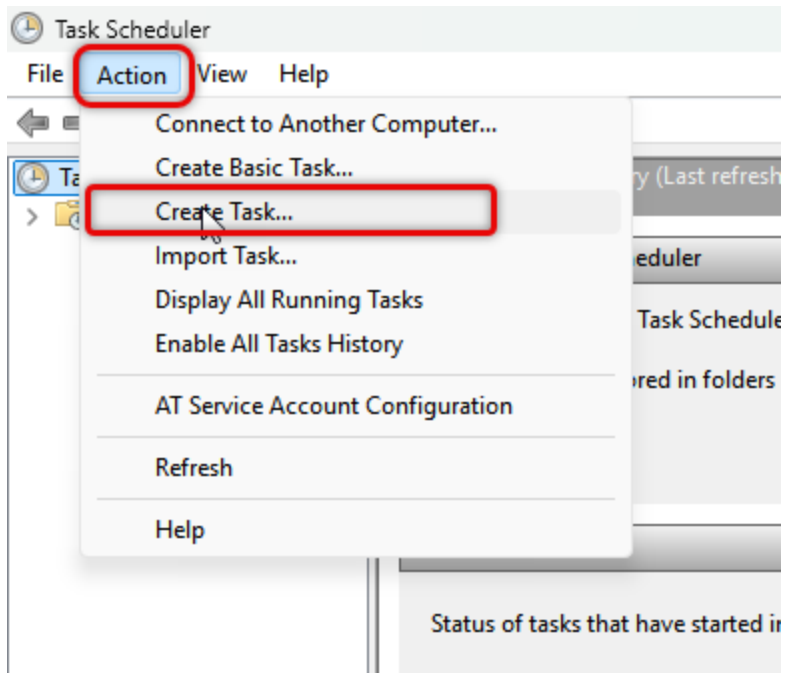

| 1 ate Task                                                                                             | ×      |  |  |  |  |
|----------------------------------------------------------------------------------------------------|--------|--|--|--|--|
| General Triggers Actions Conditions Settings                                                           |        |  |  |  |  |
| Name: CopyAllSamanSolution                                                                             |        |  |  |  |  |
| Location: \                                                                                            |        |  |  |  |  |
| Author: DESKTOP-AMNS3RU\E.lzadkhah                                                                     |        |  |  |  |  |
| Description:                                                                                           |        |  |  |  |  |
|                                                                                                    |        |  |  |  |  |
|                                                                                                    |        |  |  |  |  |
| Security options                                                                                       |        |  |  |  |  |
| When running the task, use the following user account:                                                 |        |  |  |  |  |
| DESKTOP-AMNS3RU\E.lzadkhah Change User or G                                                            | roup   |  |  |  |  |
| Run only when user is logged on                                                                        |        |  |  |  |  |
| Run whether user is logged on or not                                                                   |        |  |  |  |  |
| Do not store password. The task will only have access to local computer resources.                     |        |  |  |  |  |
| Run w <u>i</u> th highest privileges                                                                   |        |  |  |  |  |
| ☐ Hidd <u>e</u> n <u>C</u> onfigure for: Windows Vista <sup>™</sup> , Windows Server <sup>™</sup> 2008 | ~      |  |  |  |  |
| ОК                                                                                                    | Cancel |  |  |  |  |

Summany O total - O running O si

| ction View                                             | Usla                                                                                              |                                                            |                                                                                                    |  |
|--------------------------------------------------------|---------------------------------------------------------------------------------------------------|------------------------------------------------------------|----------------------------------------------------------------------------------------------------|--|
| G Creat                                                |                                                                                                   |                                                            | New Trigger X                                                                                                    |  |
| Sche General                                           | General Triggers Actions Conditions Settings                                                      |                                                            | Begin the task: On a schedule                                                                                                    |  |
| When you create a task, you can specify the conditions |                                                                                                   |                                                            | Settings                                                                                                    |  |
| Tring                                                  | Data                                                                                              | 1.                                                         | One time Start: 3/27/2025 □▼ 10:00:00 PM 📄 Synchronize across time zones                                                                                                    |  |
| ingg                                                   | ger Deta                                                                                          | lis                                                        | O Daily Recurrence 1 days                                                                                                    |  |
|                                                        |                                                                                                   |                                                            | O Weekly                                                                                                    |  |
|                                                        |                                                                                                   |                                                            | O Monthly                                                                                                    |  |
|                                                        |                                                                                                   |                                                            |                                                                                                    |  |
|                                                        |                                                                                                   |                                                            | Advanced settings                                                                                                    |  |
|                                                        |                                                                                                   |                                                            | Delay tack for up to (random delay): 1 hour                                                                                                    |  |
|                                                        |                                                                                                   |                                                            | Repeat task every: 1 hour v for a duration of: 1 day v                                                                                                    |  |
|                                                        |                                                                                                   |                                                            | Stop all running tasks at end of repetition duration                                                                                                    |  |
|                                                        |                                                                                                   |                                                            | □ Stop task if it runs longer than: 3 days ∨                                                                                                    |  |
|                                                        | ew Edit                                                                                           | Delete                                                     | Expire: 3/27/2026 To:55:02 AM                                                                                                    |  |
|                                                        |                                                                                                   |                                                            | Enabled                                                                                                    |  |
|                                                        |                                                                                                   |                                                            |                                                                                                    |  |
|                                                        |                                                                                                   |                                                            | OK Cancel                                                                                                    |  |
|                                                        |                                                                                                   |                                                            |                                                                                                    |  |
| Tack Schov                                             | dular                                                                                             |                                                            | - <b>D</b> X                                                                                                    |  |
| ile Action                                             | View Hole                                                                                         |                                                            |                                                                                                    |  |
| THE ACTION                                             |                                                                                                   |                                                            |                                                                                                    |  |
|                                                        | 🕒 Create Task                                                                                     | 3                                                          | New Action X                                                                                                    |  |
|                                                        | Create Task                                                                                       | Actions Can dition                                         | New Action X                                                                                                    |  |
| Task Sche                                              | Create Task           General         Triggers                                                    | Actions Condition                                          | New Action     X       You must specify what action this task will perform.                                                                                                    |  |
| Task Sche                                              | Create Task           General         Triggers           When you creat                           | Actions Condition                                          | New Action     X       You must specify what action this task will perform.       Action:       Start a program                                                                                                    |  |
| Task Sche                                              | Create Task       General     Triggers       When you creat                                       | Actions Condition<br>te a task, you must spe               | New Action     X       You must specify what action this task will perform.       Action:       Start a program       Settings                                                                                                    |  |
| Task Sche                                              | <ul> <li>Create Task</li> <li>General Triggers</li> <li>When you creat</li> <li>Action</li> </ul> | Actions<br>Condition<br>te a task, you must spe<br>Details | New Action     X       You must specify what action this task will perform.       Action:       Start a program       Settings       Program/script:                                                                                                    |  |
| Task Sche                                              | Create Task          General       Triggers         When you creat         Action                 | Actions<br>Condition<br>te a task, you must spe<br>Details | New Action     X       You must specify what action this task will perform.       Action:       Start a program       Settings       Program/script:       Browse                                                                                                    |  |
| Task Sche                                              | <ul> <li>Create Task</li> <li>General Triggers</li> <li>When you creat</li> <li>Action</li> </ul> | Actions<br>Condition<br>te a task, you must spe<br>Details | New Action     X       You must specify what action this task will perform.       Action:       Start a program       Settings       Program/script:       Browse       Add arguments (optional):                                                                                                    |  |
| Task Sche                                              | <ul> <li>Create Task</li> <li>General Triggers</li> <li>When you creat</li> <li>Action</li> </ul> | Actions<br>Condition<br>te a task, you must spe<br>Details | New Action X   You must specify what action this task will perform.   Action:   Start a program   Settings   Program/script:   Browse   Add arguments (optional):   Start in (optional):                                                                                                    |  |
| Task Sche                                              | Create Task          General       Triggers         When you creat         Action                 | Actions<br>Condition<br>te a task, you must spe<br>Details | New Action X   You must specify what action this task will perform.   Action:   Start a program   Settings   Program/script:   Browse   Add arguments (optional):   Start in (optional):                                                                                                    |  |
| Task Sche                                              | <ul> <li>Create Task</li> <li>General Triggers</li> <li>When you creat</li> <li>Action</li> </ul> | Actions<br>Condition<br>te a task, you must spe<br>Details | New Action X   You must specify what action this task will perform.   Action:   Start a program   Settings   Program/script:   Browse   Add arguments (optional):   Start in (optional):                                                                                                    |  |
| Task Sche                                              | <ul> <li>Create Task</li> <li>General Triggers</li> <li>When you creat</li> <li>Action</li> </ul> | Actions<br>Condition<br>te a task, you must spe<br>Details | New Action X You must specify what action this task will perform. Action: Start a program Settings Program/script: Browse Add arguments (optional): Start in (optional): CopyAllSamanSolution.bat                                                                                                    |  |
| Task Sche                                              | <ul> <li>Create Task</li> <li>General Triggers</li> <li>When you creat</li> <li>Action</li> </ul> | Actions Condition<br>te a task, you must spe<br>Details    | New Action ×<br>You must specify what action this task will perform.<br>Action: Start a program<br>Settings<br>Program/script:<br>Add arguments (optional):<br>Start in (optional):<br>Start in (optional):<br>CopyAllSamanSolution.bat التخاب                                                            |  |
| Task Sche                                              | <ul> <li>Create Task</li> <li>General Triggers</li> <li>When you creat</li> <li>Action</li> </ul> | Actions<br>Condition<br>te a task, you must spe<br>Details | New Action X You must specify what action this task will perform. Action: Start a program Settings Program/script: Add arguments (optional): Start in (optional): Start in (optional): CopyAllSamanSolution.bat                                                                                           |  |
| Task Sche                                              | <ul> <li>Create Task</li> <li>General Triggers</li> <li>When you creat</li> <li>Action</li> </ul> | Actions<br>Condition<br>te a task, you must spe<br>Details | New Action X You must specify what action this task will perform. Action: Start a program Settings Program/script: Browse Add arguments (optional): Start in (optional): Start in (optional): CopyAllSamanSolution.bat التخاب                                                                             |  |
| Task Sche                                              | <ul> <li>Create Task</li> <li>General Triggers</li> <li>When you creat</li> <li>Action</li> </ul> | Actions Condition<br>te a task, you must spe<br>Details    | New Action       ×         You must specify what action this task will perform.         Action:       Start a program         Settings         Program/script:         Browse         Add arguments (optional):         Start in (optional):         Voution (optional):         CopyAllSamanSolution.bat |  |
| Task Sche                                              | Create Task<br>General Triggers<br>When you creat<br>Action                                       | Actions Condition<br>te a task, you must spe<br>Details    | New Action       ×         You must specify what action this task will perform.         Action:       Start a program         Settings         Program/script:         Browse         Add arguments (optional):         Start in (optional):         Voution (optional):         CopyAllSamanSolution.bat |  |
| Task Sche                                              | Create Task<br>General Triggers<br>When you creat<br>Action                                       | Actions Condition<br>te a task, you must spe<br>Details    | New Action X You must specify what action this task will perform. Action: Start a program Settings Program/script: Browse Add arguments (optional): Start in (optional): Start in (optional): CopyAllSamanSolution.bat التخاب                                                                             |  |
| Task Sche                                              | Create Task<br>General Triggers<br>When you creat<br>Action                                       | Actions Condition<br>te a task, you must spe<br>Details    | New Action X You must specify what action this task will perform. Action: Start a program Settings Program/script: Browse Add arguments (optional): Start in (optional): Start in (optional): CopyAllSamanSolution.bat التخاب                                                                             |  |

| 🕒 Create Task 🛛 🔒                                                 | ×           |
|-------------------------------------------------------------------|-------------|
| General Triggers Actions Conditions Settings                      |             |
| Specify additional settings that affect the behavior of the task. |             |
| Allow task to be run on demand                                    |             |
| Run task as soon as possible after a scheduled start is missed    |             |
| If the task fails, restart every:                                 | 1 minute 🗸  |
| Attempt to restart up to:                                         | 3 times     |
| Stop the task if it runs longer than:                             | 3 days 🗸    |
| If the running task does not end when requested, force it to st   | top         |
| If the task is not scheduled to run again, delete it after:       | 30 days 🗸 🗸 |
| If the task is already running, then the following rule applies:  |             |
| Do not start a new instance $\checkmark$                          |             |
|                                                                   | OK Cancel   |